# Ways to change the WAAS Satellite selection on Raven Receivers

## RPR100G and 100S

These units, in "factory" mode, will automatically scan for differential satellites. If you wish to have the 100S or 100G lock on to a specific satellite:

- 1. Using the cable which came with the 100G or 100S, connect the 9-pin serial port to the COM port on your PC.
- 2. Apply power to the receiver.
- Open up the RfpSim program. (a copy can be downloaded at <u>http://www.ravenprecision.com/us/Support/Software/softwareListing.jsp?ID=91</u>)
- 4. Set the COM port setting to match the COM port you are connected to on your PC.
- 5. Set the Baud rate to match the baud rate of the receiver port you are connected to. (the default for the 100G is 19200 and the 100S is 4800 baud)
- 6. Click on "Connect"....You should now see data scrolling thru the main window.
- 7. In the bottom left corner, type the command \$PSLIS,W1M,135 and then click on the "Send" button. This command will tell the unit to use the WAAS satellite PRN-135. If you want to use a different correction satellite, simply change the number 135 to the satellite of choice.

### Invicta 110 and 115

There are several ways to select different WAAS correction satellites on Invicta 115. Since these units do not have a "front panel" display, the RfpSim utility can be used to change the settings using a laptop. If you do not have a laptop and the receiver is connected to a Raven Lighbar, you can still change the satellite selection. Lightbar Method:

- 1. If needed, download a copy of the Lightbar Quickstart Guide for reference at, http://www.ravenprecision.com/Manuals/pdf/016-0159/856b.pdf
- 2. Enter the Configuration menu on the Lightbar.
  - a. Starting from the screen displaying RGL600, press and hold the MENU button, the display will then read "to config"
  - b. Press the SELECT button, the display will now read "GPS Configure"
- 3. Go to the "SYS Configure" column by pressing the MENU button 2 times
- 4. Press the DOWN button 1 time and then press the MENU button 5 times or until the Lightbar displays "GPS" on the left hand side and either "GEN" or "INV" on the right hand side.
- 5. If the right side of the Lightbar reads "GEN", press the SELECT button 1 time so the right side displays "INV"
- 6. Press the MENU button several times until the Lightbar displays "GPS Configure"
- 7. Press the DOWN button one time and then Press the MENU button several times until the Lightbar displays "WAS" on the left hand side.
- 8. Press the SELECT button on the Lightbar button box.
- 9. Use the UP or DOWN buttons to change the WAAS Satellite number (on the right) to the correction satellite you wish to use.
- 10. Press the MENU button
- 11. The Lightbar will send a command to change the satellite number on the Raven receiver.
- 12. Press and Hold the MENU button until the Lightbar displays "To Operate"
- 13. Press the SELECT button.

## Using RfpSim on a PC

- 1. Using the cable which came with the receiver, connect a port (A or B) to a COM port on the PC
- 2. Apply power to the receiver.
- 3. Open up the RfpSim utility.
  - a. A copy can be downloaded at:
    - http://www.ravenprecision.com/us/Support/Software/softwareListing.jsp?ID=91
  - b. NOTE: You do not need to be outside to program the receiver.
- 4. Set the COM port setting (in RfpSim) to match the COM port you are connected to on your PC.
- 5. Set the Baud rate (in RfpSim) to 38400
- 6. Click "Connect"
- 7. Click on "Acquire Invicta"
- 8. Click the button with the arrow pointing to the left until you get to the "WAAS Config" screen and then arrow down 2 times.
- 9. Click on the button with the arrow pointing to the left to place the unit into edit mode.

- 10. Arrow up or down to select the correction satellite of choice.
- 11. Click on the button with the arrow pointing to the left to lock in the setting.
- 12. Click on the HOME button.
- 13. Give the receiver a moment to lock on to differential

Note: If the receiver is connected to a Viper, you can use the Invicta Front Panel utility included with the Viper and use the steps listed above starting with Step #8.

#### Invicta 210 and 310

- 1. Apply power to the receiver.
- 2. Starting from the HOME screen, click the button with the arrow pointing to the left until you get to the "WAAS Config" screen and then arrow down 2 times.
- 3. Click on the button with the arrow pointing to the left to place the unit into edit mode.
- 4. Arrow up or down to select the correction satellite of choice.
- 5. Click on the button with the arrow pointing to the left to lock in the setting.
- 6. Press and Release the Up and Down buttons at the same time to go back to the Home screen on the Raven receiver.

#### Phoenix 200

- Download the the RfpSim program at: http://www.ravenprecision.com/us/Support/Software/softwareListing.jsp?ID=91
- 2. Unzip the file to your desktop
- 3. Connect either Port A or Port B from the Phoenix 200 to a COM port on your PC and make sure the Phoenix 200 is powered up
- 4. Open the "unzipped" folder on your pc and double-click on "RfpSim\_335.exe"
- 5. You will now have the Rfpsim utility open
  - a. Set the COM port to match the PC's COM port you are connected to
  - b. Set the Baud Rate to 19200
- 6. Click "Connect"
- 7. You should now see data streaming thru the main window.
- 8. In the bottom left hand corner of RfpSim, you will need to enter a couple commands to change which WAAS satellite you want the Phoenix 200 to use. (Make sure the CAPS lock is on)
  - a. Type the command, \$PSLIS,W1M,135
  - b. Click the "Send" button
  - c. Type the command, \$PSLIS,SAV
  - d. Click the "Send" button

\*\*\*The Phoenix 200 is now programmed to use WAAS satellite PRN-135. If you wish to use a different WAAS satellite, simply change the number at the end of the command. Example: The command \$PSLIS,W1M,135 tells the receiver to use WAAS PRN-135. Simply change 135 to the number of the satellite you wish to use.

#### Phoenix 300

- 1. Apply power to the receiver.
- 2. Starting from the "main" screen, press the button with the arrow pointing to the left until you get to the "WAAS Config" screen.
- 3. Arrow down one time
- 4. Press the button with the arrow pointing to the left to place the unit into edit mode. (the display will be flashing)
- 5. Press the Up or Down button to select the satellite you wish to use for corrections.
- 6. Lock in the setting by pressing the button with the arrow pointing to the left one time.
- 7. Press and Release the Up and Down buttons at the same time to return to the Home screen.

### Useful Links to download information

- Invicta 210/310 Quickstart Guide (can be used for the Invicta 115 menu also) <u>http://www.ravenprecision.com/Manuals/pdf/016-0159/803a.pdf</u>
- Phoenix 300 Manual (which includes a Quickstart Guide) http://www.ravenprecision.com/Manuals/pdf/016-0171/060A.pdf